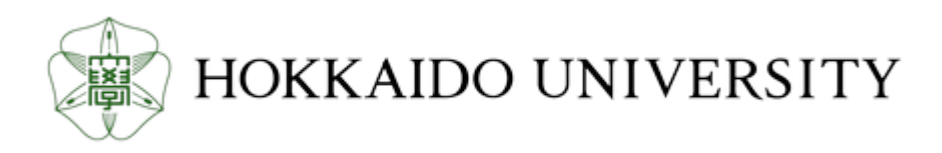

| Title                  | 北海道大学附属図書館報「楡蔭」                                                            |
|------------------------|----------------------------------------------------------------------------|
| Citation               | , 69, 1[814]-23[836]                                                       |
| Issue Date             | 1986-06-30                                                                 |
| Doc URL                | http://hdl.handle.net/2115/66546                                           |
| Туре                   | periodical                                                                 |
| Additional Information | There are other files related to this item in HUSCAP. Check the above URL. |
| File Information       | yuin69_furoku.pdf (付録:蔵書検索の手引き)                                            |

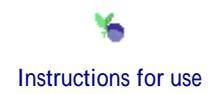

# 北海道大学図書館オンラインシステム

# 蔵書検索の手引き

\* +

札 幌

北海道大学附属図書館

昭和61年5月15日

| 1 蔵書検索システムについて ・・・・・・・・・・・・・・・・・1頁                    |
|-------------------------------------------------------|
| 2 検索の実際 ・・・・・・・・・・・・・・・・・・・・・・・・・・2頁                  |
| ①基本画面/検索の手掛かり/検索に使用する文字と表記 ・・・・・2頁                    |
| ②検索語の入力/該当件数の表示 ・・・・・・・・・・・・・・・・3頁                    |
| ③検索結果表示/「次頁」と「前頁」/該当資料の選択 ・・・・・4頁                     |
| ④所在と貸出状況/書誌詳細表示/画面の変換/検索の終了 ・・・・・5頁                   |
| ⑤全集・シリーズの内容一覧/各巻毎の詳細書誌と所在の表示 ・・・・6頁                   |
| ⑥雑誌の所蔵状況と所在 ・・・・・・・・・・・・・・・・・・・・・・7頁                  |
| ⑦雑誌製本単位の所在 ・・・・・・・・・・・・・・・・・・・・・・8頁                   |
| ⑧最新巻号の受入状況 ・・・・・・・・・・・・・・・・・・・・・8頁                    |
| 3 拡張機能 ・・・・・・・・・・・・・・・・・・・・・・・・・・・・9頁                 |
| (1)前方一致検索(「¥」記号の機能)                                   |
| (2)条件を設定する検索                                          |
| 4 こんな場合には? (Q & A) ・・・・・・・・・・・・・・・・・・・・・・・・・・・・・・・・・・ |
| ①タイプミスをしました?                                          |
| ②該当件数が「0件」になったのですが?                                   |
| ③エラーメッセージが出ました?                                       |
| ④検索の途中だが、検索を終了したい?                                    |
| ⑤PF3キーを押しても、画面が動かない?                                  |
| ⑥該当件数が多すぎるので、件数を絞りたいのですが?                             |
| ⑦検索語は何文字まで打つのですか?                                     |
| 付図(キーボード図) ・・・・・・・・・・・・・・・・・・・・・・11頁                  |

## 目 次

#### 1 蔵書検索システムについて

北海道大学図書館蔵書検索システムは昭和61年4月より運用を開始致し ました。この蔵書検索システムによって、全学の図書館・室に配置された全 ての端末から、本学の蔵書をオンライン検索できることになりました。

オンライン全学総合目録には、5月15日現在、図書1000冊、雑誌2 万点(種類数)が蓄積されています。図書はまだ少ないのですが、附属図書 館では本年1月以降受け入れ分(部局により開始時期が多少異なります)に ついて、図書カードを作成せず直接コンピュータにデータを入力しています ので、新しい図書は当システムだけで検索することになります。ただし、過 去の蔵書の多くは当面、入力の対象になっていないので、北大の全ての蔵書 を調べるには、カード目録と併用していただくことになります。

蔵書検索システムは、画面の指示に従って誰にでも容易に使用できるもの ですが、この手引き書の利用により、システムの特徴を活かした効率のよい 検索をしていただければ幸甚です。

# 2検索の実際

①検索基本画面

| R IDLE<br>R010 | KBO           | 017<br>北海道大学蔵書検索システム                             | R4.03         |
|----------------|---------------|--------------------------------------------------|---------------|
|                | <b>書</b><br>い | 名,雑誌名,著者名,書名中の重要語あるいは分<br>ずれかをタイプし「実行/送信」キーを押してく | ▶類記号の<br>ださい。 |
|                |               | 検索 語 該当                                          | 1件数           |
|                | 1             |                                                  | 件             |
|                | 2             |                                                  | 件             |
|                | 3             |                                                  | 件             |
|                | 4             |                                                  | 件             |
|                | 6             |                                                  | 件             |
|                |               |                                                  |               |
| * 検            | 案にあ           | たって条件設定をする必要があるときはIキーを                           | 2押す。          |
| R*             | く英数           | >                                                |               |

(1) 基本画面

利用者用の端末は、常時使用できるように、①のような画面になっています。

(2) 検索の手掛かり

このシステムでは、次の各要素から検索できるようになっています。

①書名あるいは雑誌名等の各種資料名

②著者名

③書名の中の重要語(キーワード)

④分類記号等

(3) 検索に使用する文字と表記

①日本語はカナ文字を用い、字間をあけずに入力します。

②外国語はローマ字(大文字)を用い、単語と単語の間を空けて入力します。

③著者名は姓名の順に、区切りにスペースを置いて入力します。

#### ②検索語入力画面

| IDLE | KBO   | 017<br>北海道大学藏書検索シ                     | R4.03<br>ステム             |
|------|-------|---------------------------------------|--------------------------|
|      | 書名いす  | 3, 雑誌名,著者名,書名中の重要<br>*れかをタイプし「実行/送信」キ | 語ぁるいは分類記号の<br>-を押してください。 |
|      |       | 検索語                                   | 該当件数                     |
|      | Ð     | ウチムラ カンソドウ                            | 7件                       |
|      | 2     |                                       | 件                        |
|      | 3     |                                       | 件                        |
|      | 4     |                                       | 件                        |
|      | 6     |                                       | 件                        |
| * *  | 金融运力。 | ĸらに入力する時は、次の入力欄に                      | タイプする。                   |
| * *  | 象索結果書 | き示はIIキー、検索しなおしはPF3                    | キーを押す。                   |
| R*   | く英数〉  |                                       |                          |

(1)検索語の入力

一例として「内村鑑三」で検索してみましょう。

カナで「ウチムラ カンゾウ」とタイプします。

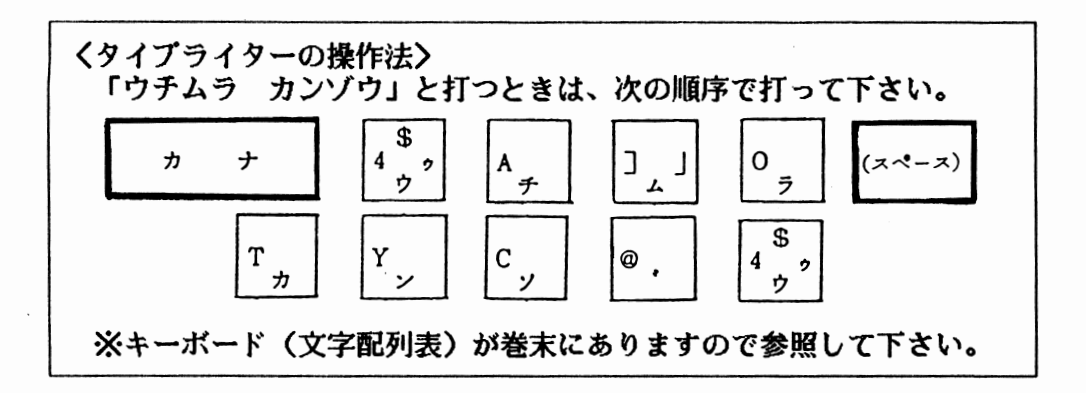

(2) 該当件数の表示

次いで「実行/送信」キーを押すと該当件数欄に7件と表示されます。 7件の内訳を見るためにⅡキーを押すと検索結果が表示されます。

→画面③へ

③書誌簡略表示画面

| RI  | DLE        |         | ĸ   | (80 | ,   |      |   |          |       |      |    |    | 05 | 8   |   |     |   |   |   |    |    |    |   |   |     |   |      |   |     |   | F | 24. | .03 | 5   |          |     |     |
|-----|------------|---------|-----|-----|-----|------|---|----------|-------|------|----|----|----|-----|---|-----|---|---|---|----|----|----|---|---|-----|---|------|---|-----|---|---|-----|-----|-----|----------|-----|-----|
| R03 | 0          |         | ŧ   | 誌   | 間   | 略    | 表 | 示        |       |      |    |    |    |     | 該 | 当   | 件 | 数 |   | _7 | 件  |    |   | 珼 | 在   | ま | で    |   | _ 7 | 性 |   |     | 残   | ŋ   |          | 0   | 件   |
| 1   | Т          | h       | е   |     | С   | ο    | m | р        | 1     | е    | t  | е  |    | w   | ο | Г   | k | s |   | ο  | f  |    | K | а | n   | z | ο    |   | U   | с | h | i   | m   | u   | r        | a   | •   |
|     | -          |         | Т   | ο   | k   | У    | ο |          | :     |      | к  | У  | 0  | b   | u | n   | k | w | a | n  | •  | -  | Ξ |   | _   | _ |      |   |     | - |   |     |     |     | _        | _   |     |
|     | <u> </u>   | ***     | 1.  |     |     |      | , |          |       |      |    | _  |    |     |   |     |   | - | Ŧ | 內  | 暮  | 表  | 不 |   | 畜   | 当 | +    | 迗 | 信   | 1 |   | ~   | 10  | 1:1 | 00       | 00  | 057 |
| 8   | 示          | ₹X<br>O | Ę   | X   | Ŧ   |      | / |          | М     | 1    | 職の | -  | 看  | •   |   | -   |   | 凩 | 杘 |    | •  |    | Ħ | 畦 | £I  | 雷 | 佔    |   | ,   |   | 1 | 8   | 9   | 9   | •        |     |     |
|     | 1          | 2       | Ð   |     | р   | •    |   | ,        |       | 1    | 9  |    | С  | m   |   |     |   |   |   |    |    |    |   |   |     |   |      |   |     |   |   |     |     |     |          | ~~  | 202 |
| a   | н          | 0       | w   |     | T   |      | h | P        | c     | a    | m  | P  |    | a   |   | С   | h | r | i | •  | ŧ  | i  | a | n |     | 0 |      | ŧ |     | ^ | f |     | m   | v   | .00      | d   | ia  |
| •   | r          | v       | ••• | /   | •   | к    | a | n        | z     | 0    |    | ŭ  | с  | h   | i | m   | ü | r | à | Ĵ  | ٠  | -  |   | Ť | 0   | k | v    | ő |     | : | • | к   | v   | ò   | b        | ü   | nk  |
|     | w          | å       | n   | •   |     | •••  | ĩ | 9        | 7     | ĭ    |    | Ŭ  | _  |     | 3 | ō   | õ | • | p |    |    | :  |   | i | ğ   |   | č    | m |     | • | _ |     | Ĭ   | :2  | 200      | õõ  | 302 |
| 4   | R          | е       | р   | r   | e   | s    | е | n        | t     | а    | t  | i  | v  | е   |   | m   | е | n | - | ο  | f  | ,  | J | a | р   | а | n    |   | 1   |   | ĸ | а   | n   | z   | 0        |     | Uc  |
|     | h          | i       | m   | u   | r   | а    | • |          | -     |      | Т  | ο  | k  | У   | ο |     | : |   | к | У  | ο  | b  | u | n | k   | w | а    | n |     | , |   | 1   | 9   | 7   | 2        | •   | -   |
|     |            | 2       | 1   | 4   |     | р    | • |          | ;     |      | 1  | 9  |    | С   | m | •   |   | _ |   | (  | Т  | h  | e |   | с   | ο | m    | р | 1   | е | t | е   | IC  | :2  | 200      | 00  | 306 |
| 5   | 内          | 村       | 繣   | Ξ   |     | _    |   | 鈴        | 木     | 範    | 久  | 著  | •  |     | - |     | 柬 | 京 |   | :  |    | 岩  | 波 | 書 | 店   |   | ,    | _ | 1   | 9 | 8 | 4   | •   |     | -        |     | vi  |
|     | ,          | 2       | 0   | 7   | ,   | 5    | р |          | ;     |      | 1  | 8  | с  | m   | • |     | - |   | ( | 宕  | 波  | 新  | 膏 |   | ;   |   | 寅    | 2 | 8   | 7 | ) |     |     | _   |          |     |     |
| 6   | rta        | ++      | AR. | _   | ~   | Adar |   | /        |       | rt i | ++ | -  | _  | -11 |   |     |   |   | - | ÷  |    |    |   | щ | 347 |   | rte: |   |     |   | 1 | 0   | 10  | : 2 | 200      | 100 | 514 |
| 0   | 2          | 'n      | 糧   | -   | Ŧ   | 耒    | 0 | <b>_</b> |       | ų    | Ъ  | 置の | -  | 有   | : |     | _ |   | 釆 | 汖  |    | •  |   | 石 | δX. | T | 冱    |   | ,   |   | 1 | 9   | 8   | U   | -        | I   | 98  |
|     | 4          | •       |     |     |     | 4    | U | 104      |       | ,    |    | 2  | 2  | C   | ш |     |   |   |   |    |    |    |   |   |     |   |      |   |     |   |   |     |     |     | 000      | nn  | 720 |
| ത   | 内          | Ħ       | 纆   | Ξ   | स्म | 쫖    |   | 1        |       | +    | ŋ  | ス  | k  | 歉   | क | 777 | 譜 | 应 | ж | 版  | яß |    |   | _ |     | 1 | 믂    | ( | 827 | 4 | 8 |     | 1   | 2   | )        |     |     |
| Ŭ   | -          | •••     | 東   | 京   | ~.  |      |   | •        |       | •    | 1  | ~  | •  | *^  | ~ |     |   |   |   | 1  | -  | •  |   |   |     | - |      | ` |     | - | Ŭ | •   | -   | -   | <b>`</b> |     | •   |
|     |            |         |     |     |     |      |   |          |       |      |    |    |    |     |   |     |   |   | [ | 所  | 蔵  | 卷  | 号 | 表 | 示   | → | 盉    | 号 | +   | 送 | 信 | 1   | 11  | :3  | 500      | 14  | 589 |
| 次頁  | [ →        | PI      | 10  | נ   | 前   | 頁    | - | PI       | F 1 1 |      |    |    | 書  | 誌   | 詳 | 綱   | ٠ | 所 | 在 | 表  | 示  | -> | 番 | 号 | 指   | 定 | 0    | נ |     | 送 | 信 | +   | -   |     |          |     |     |
| 終了  | ′ <b>→</b> | P       | 3   |     | 検   | 索    | Ħ | У        | ת     | 曲    | 面  | -> | Pf | :4  |   |     |   |   |   |    |    |    |   |   |     |   |      |   |     |   |   |     |     |     |          |     |     |
| R*  |            |         | <   | 英   | 数   | >    |   |          |       |      |    |    |    |     |   |     |   |   |   |    |    |    |   |   |     |   |      |   |     |   |   |     |     |     |          |     |     |

(1) 検索結果表示

「ウチムラ カンゾウ」に該当した7件の内容を一覧できます。和・洋を問 わず、全集、単行書、雑誌が一度に検索されています。

(2) 画面の変換(「次頁」と「前頁」)

リストは一画面7件づつ表示されます。7件以上の時は、PF10キーで次 頁を見ることができます。PF11キーで前頁に戻ることもできます。

(3) 該当資料の選択

詳しい書誌情報や所在、全集の内容等を見るときは、該当資料の冒頭の項番 と「実行/送信」キーで、それぞれ次のように画面が変わります。

| ①集合書誌(全集・シリーズもの)(項番①)─→画面⑤へ                  |
|----------------------------------------------|
| ②単行書誌(単行書)(項番②③等)────→画面④へ                   |
| ③雑誌(項番⑦)──────────────────────────────────── |

④書誌詳細・所在表示画面

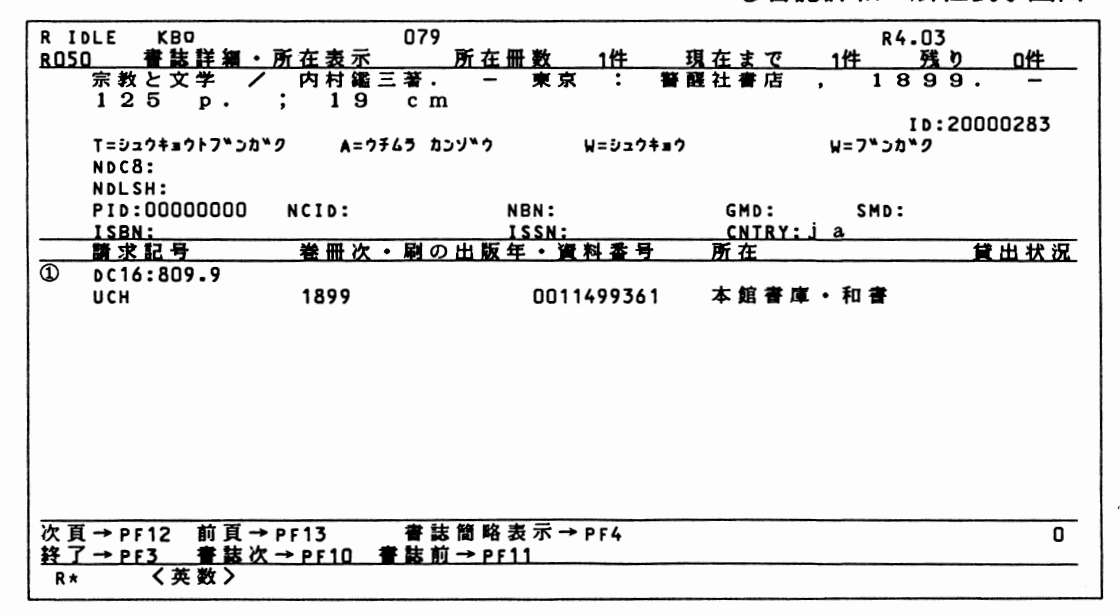

(1)所在と貸出状況

③の画面で項番②を選択。画面下部に請求記号、所在等が表示されます。 資料が貸出中の時は、貸出状況欄に表示されます。所在が6箇所以上あると きはPF12キーで下部のみ次画面に変わります。

(2) 書誌詳細表示

画面上部には、詳しい書誌データが表示されます。次画面はPF10キー。 (3) 画面の変換(直前の処理段階に戻る)

③の書誌簡略表示画面に戻る場合は、「前頁」ではなくPF4キーを押して 下さい。PF4キーには、どの画面からでも「直前の処理段階」に戻る機能が あります。

(4)検索の終了

検索を終えたら、PF3キーを押して下さい。①「基本画面」に戻ります。

⑤集合書誌内容表示画面

| RI    | DLE           |     | K    | в | 2   |   |    |               |      |     |     |     | 05 | 4          |    |    |    |   |   |            |     |    |     |      |   |    |     |   |    |   | F   | 24  | .03   | 5   |    |     |     |          |
|-------|---------------|-----|------|---|-----|---|----|---------------|------|-----|-----|-----|----|------------|----|----|----|---|---|------------|-----|----|-----|------|---|----|-----|---|----|---|-----|-----|-------|-----|----|-----|-----|----------|
| R04   | 0             |     | 集    | 合 | Ŧ   | 訪 | 内  | 窘             | 表    | 示   |     |     |    |            | 該  | 置  | 件  | 数 |   | 2          | 件   |    |     | 現    | 在 | ま  | Ĉ   |   | _2 | 性 |     |     | 残     | ŋ   | 1  |     | 四件  |          |
|       | Т             | h   | е    |   | с   | 0 | m  | р             | 1    | е   | t   | е   |    | w          | 0  | r  | k  | s |   | ο          | f   |    | K   | а    | n | z  | 0   |   | U  | С | h   | i   | m     | u   | r  | a   | •   |          |
|       | -             |     | Т    | 0 | k   | У | 0  |               | :    |     | к   | У   | 0  | b          | u  | n  | k  | w | а | n          | •   |    | -   |      |   |    |     |   |    |   |     |     |       |     |    |     |     |          |
|       | Α             | Ţ   | :    |   | 内   | 村 | 鑘  | Ξ             | 英    | 文   | 著   | 作   | 全  | 集          | 11 | ウ  | チ  | ム | ラ |            | ታ   | ン  | ゾ   | ウ    |   | エ  | 1   | プ | ン  |   | チ   | Э   | サ     | ク   |    | ゼ   | ン   | シ        |
|       | ユ             | ゥ   |      |   |     |   |    |               |      |     |     |     |    |            |    |    |    |   |   |            |     |    |     |      |   |    |     |   |    |   |     |     |       |     |    |     |     |          |
|       | w             | i   | t    | h |     | n | ο  | t             | е    | s   |     | а   | n  | d          |    | с  | 0  | m | m | е          | n   | t  | s   |      | b | У  |     | Т | а  | i | j   | i   | r     | 0   |    | Y   | а   | m        |
|       | a             | m   | 0    | t | 0   | , |    | Y             | 0    | i   | С   | h   | i  |            | М  | u  | t  | ο |   |            |     |    |     |      |   |    |     |   |    |   |     |     |       |     |    |     |     |          |
|       |               |     |      |   |     |   |    |               |      |     |     |     |    |            |    |    |    |   |   |            |     |    |     |      |   |    |     |   |    |   |     | 1   | I D : | : 1 | 00 | 00  | 057 | 7        |
|       | _ <u>I</u> =  | :00 | ) ME | 2 | ETE | Ļ | 10 | RKS           | s    |     | = 1 | 771 | 5  | <u>h</u> : | 27 | 2  |    |   |   | <b>A</b> = | U C | НI | ML  | IR A | K | AN | 120 | 2 |    | = | (AI | 141 | 101   | ņ   | I. | AI, | ш   | <u> </u> |
| -     | 卷             | 次   |      | : |     | М | 苔  |               |      |     |     |     | _  |            |    |    |    |   |   |            |     |    |     |      | - |    |     |   |    |   |     |     | 単     | T   | 1  | ÷.  | 1   | D        |
| UQ    | v             | 0   | 1    | • |     | 1 |    | ÷             |      | H   | 0   | w   |    | I          |    | b  | е  | с | а | m          | e   |    | а   |      | С | h  | r   | i | s  | t | i   | a   | I     | ):  | 20 | 00  | 030 | 22       |
| (2)   | v             | 0   | 1    | • |     | 2 |    | :             |      | R   | е   | р   | r  | е          | s  | е  | n  | t | а | t          | i   | v  | е   |      | m | е  | n   |   | 0  | f |     | J   | I     | ):  | 20 | 00  | 030 | D6       |
| 1     |               |     |      |   |     |   |    |               |      |     |     |     |    |            |    |    |    |   |   |            |     |    |     |      |   |    |     |   |    |   |     |     |       |     |    |     |     |          |
|       |               |     |      |   |     |   |    |               |      |     |     |     |    |            |    |    |    |   |   |            |     |    |     |      |   |    |     |   |    |   |     |     |       |     |    |     |     |          |
|       |               |     |      |   |     |   |    |               |      |     |     |     |    |            |    |    |    |   |   |            |     |    |     |      |   |    |     |   |    |   |     |     |       |     |    |     |     |          |
|       |               |     |      |   |     |   |    |               |      |     |     |     |    |            |    |    |    |   |   |            |     |    |     |      |   |    |     |   |    |   |     |     |       |     |    |     |     |          |
|       |               |     |      |   |     |   |    |               |      |     |     |     |    |            |    |    |    |   |   |            |     |    |     |      |   |    |     |   |    |   |     |     |       |     |    |     |     |          |
|       |               |     |      |   |     |   |    |               |      |     |     |     |    |            |    |    |    |   |   |            |     |    |     |      |   |    |     |   |    |   |     |     |       |     |    |     |     |          |
|       |               |     |      |   |     |   |    |               |      |     |     |     |    |            |    |    |    |   |   |            |     |    |     |      |   |    |     |   |    |   |     |     |       |     |    |     |     |          |
|       |               |     |      |   |     |   |    |               |      |     |     |     |    |            |    |    |    |   |   |            |     |    |     |      |   |    |     |   |    |   |     |     |       |     |    |     |     |          |
|       |               |     |      |   |     |   |    |               |      |     |     |     |    |            |    |    |    |   |   |            |     |    |     |      |   |    |     |   |    |   |     |     |       |     |    |     |     |          |
|       |               |     |      |   |     | - |    |               |      |     | -   |     |    | -          |    |    | -  | - | _ |            | _   | _  | 110 |      |   |    |     |   |    |   |     |     |       |     |    |     |     |          |
| 一次真   | l →           | PI  | F 12 | 2 | 胢   | 貝 |    | PI            | F 1. | 3   | 晋   | 志   | Ħ  | 遡          | •  | 所  | 在  | 表 | 示 | -          | 諅   | 号  | 指   | 定    |   |    | 送   | 信 |    | 晋 | 誌   | H.  | 略     | 3   | も方 | < → | P   | F 4      |
| 1 H I | $\rightarrow$ | P   | Ε3   |   | 1   | 1 | 0  | $\rightarrow$ | P    | E 1 |     | 1   | 5  | IJ         | -> | PI | 11 |   |   |            |     |    |     |      |   |    |     |   |    |   |     |     |       |     |    |     |     |          |
| R*    |               |     | <    | 耎 | £X  | > |    |               |      |     |     |     |    |            |    |    |    |   |   |            |     |    |     |      |   |    |     |   |    |   |     |     |       |     |    |     |     |          |

(1) 全集・シリーズの内容一覧

③の画面で項番①を選択した場合。画面の上部で集合書誌の詳しい書誌デー タが、下部で全集・シリーズの内容一覧が巻数順に表示されます。

(2) 各巻毎の詳細書誌と所在の表示

該当する巻の冒頭の項番を入力し「実行/送信」キーを押すと、④の画面に なり、各巻毎の詳しい書誌と所在等を見ることができます。 →画面④へ

⑥雑誌所蔵巻号·所在表示画面

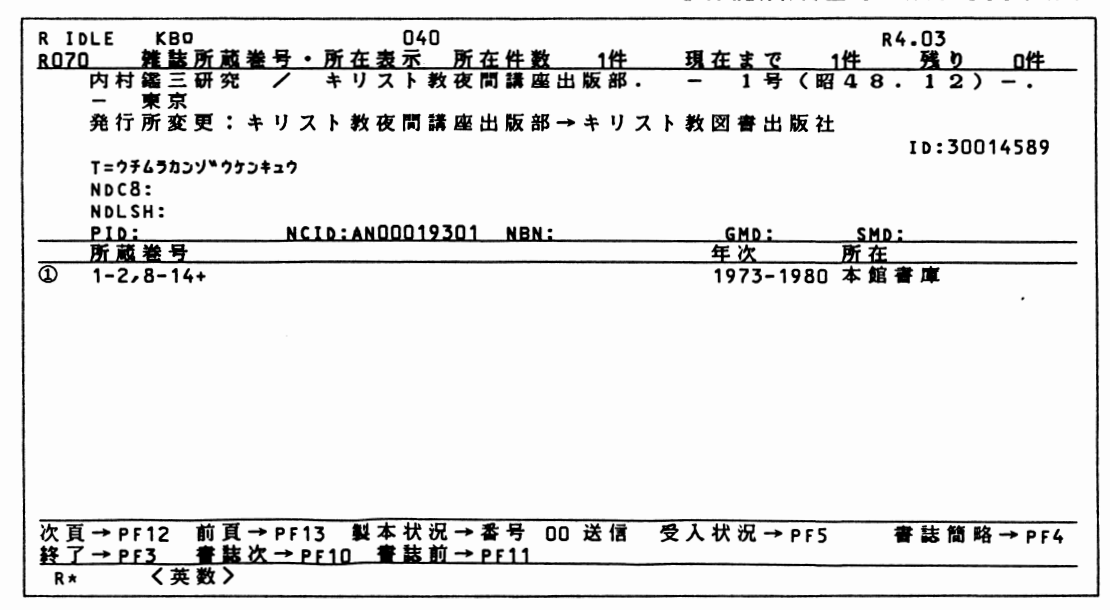

(1) 雑誌の所蔵状況と所在

③の画面で項番⑦の雑誌を選択した場合。所蔵巻号は、所在箇所毎に所蔵全 体を一括して表示します。

この画面から更に、次のような画面に展開することができます。

①製本単位毎の所在と貸出状況は、

該当所在箇所の項番を押し「実行/送信」キー──→画面⑦へ

②現行受入雑誌の受付状況は、

PF5キーを押し、項番と「実行/送信」キー→画面⑧へ

## ⑦製本雑誌巻号·所在表示

| R IDLE KBC<br><u>ROBO 製本</u><br>内村謠三研                   | <u>雑誌巻号</u><br>究 /  | ・ <u>所在</u> ま<br>キリスト | 001<br><u>長示 所</u> 在<br>教夜間話           | E 冊 数<br>【座出版                                               | <u>5冊</u><br>部                                      | 現在                                                         | まで       | S₩    | R4-03<br>残り | 0冊  |
|---------------------------------------------------------|---------------------|-----------------------|----------------------------------------|-------------------------------------------------------------|-----------------------------------------------------|------------------------------------------------------------|----------|-------|-------------|-----|
| <del>巻号</del><br>1-2<br>8-11<br>12-15<br>16-18<br>19-20 |                     |                       | <u>発</u><br>19<br>19<br>19<br>19<br>19 | <u>行年</u><br>73-1974<br>77-1978<br>79-1988<br>81-1988<br>83 | 資料<br>1123<br>1123<br>1123<br>1123<br>1123<br>01123 | <del>5号</del><br>41045<br>41056<br>41067<br>41078<br>41080 | 所本本本本本本本 | 書書書書書 |             | 貸出中 |
| 次頁→PF12<br><u>好了→PF3</u><br>R★ 〈英                       | 前頁→ P<br>書誌次→<br>数> | F13 2推書<br>PF10 1     | ま所 蔵 巻 f<br>書 誌 前 → p                  | 号・所在<br>1F11                                                | 表示→                                                 | PF4                                                        |          |       |             |     |

⑧雑誌最新巻号受付表示

| R IDLE KB□<br>▶100 雑誌受入状況表示 | 001                        | R4.03                             |
|-----------------------------|----------------------------|-----------------------------------|
| 内村鑑三研究 / キリス<br>- 東京        | ト教夜間講座出版部                  | 1号(昭48.12)                        |
| 所 在:本館・開架新刊雑                | 誌 頻度:季刊                    | 製 本:本製本                           |
| 巻 号 通号 P 注記                 | 発行日 受                      | 入日 処理 日付                          |
| 21<br>22                    | 84. 4. 1 84<br>85. 4. 1 85 | .10.23 製本中 5.15<br>.8.21 製本中 5.15 |
| 次百→□[12 前百→□[13 2# 封        | ≈可薪发号。武力→pc/               |                                   |
| 終了→PF3                      | 이 싸면 것 : 이 또 ?             |                                   |
| R* く英数>                     |                            |                                   |

(1) 雑誌製本単位の所在と最新巻号の受付状況

⑦の画面では、製本単位毎の巻号と貸出状況が表示されます。

⑧では、雑誌が受け付けられると同時に、到着状況を知ることができます。

#### 3 拡張機能

(1) 前方一致検索(「¥」記号の機能)

前方一致とは、入力した文字と同じ文字を前方に持つ検索語をすべて検索す る手法です。たとえば、「ケイザイ¥」と入力すれば「ケイザイガク」も「ケ イザイシ」も検索されます。著者の姓しか分からないときにも使うと便利です。 (2)条件を設定する検索

⑨条件設定検索画面

| R IDLE KBO<br>R020                                  | 013<br>北海道大学蔵書検索システム                                                                       | R4.03                                              |
|-----------------------------------------------------|--------------------------------------------------------------------------------------------|----------------------------------------------------|
| ファイル指定<br>和図書=1<br>検索語指定<br>書名=01<br>ISSN=<br>北大書誌I | 3<br>洋図書=2 和雑誌=3 洋雑誌=4<br>著者名=02 分類=03 重要語=0<br>06 全国書誌香号=07 LC-No=<br>D=10 NDLカード香号=11 資料 | 無条件=0<br>4 ISBN=05<br>08 NC書誌ID=09<br>番号=12 無条件=00 |
| 検索語指                                                | 定検索語                                                                                       | 該当件数                                               |
| D 01                                                | シセッン                                                                                       | 2件                                                 |
| 2                                                   |                                                                                            | 件                                                  |
| 3                                                   |                                                                                            | 件                                                  |
| •                                                   |                                                                                            | 件                                                  |
| 6                                                   |                                                                                            | 件                                                  |
| 検索語追加は次<br>終了は PF3 キー                               | の入力欄にタイプ 検索しなおしはIキ                                                                         | ー 検索結果表示はⅡキー                                       |
| R★ く英数>                                             |                                                                                            |                                                    |

図書・雑誌、和・洋の区分や検索語の種類を限定した上で検索することがで きます。①の「基本画面」で I キーを押すと ③の画面になります。

たとえば、雑誌「自然」を検索する場合は「ファイル指定」で3(=和雑誌) を、「検索語指定」で01(=書名)を入力します。

画面展開は「基本画面」と同じです。

4こんな場合には?(Q & A)

- ①Q: タイプミスをしました?
- A:キーボード右の「→」あるいは「←」キーを押すとカーソルが動きま すから、訂正位置まで戻してタイプしなおして下さい。
- ②Q: 該当件数が「0件」になったのですが?
- A:タイプミスがないかどうか、濁音や拗音などに注意して確かめて下さ い。タイプミスでない場合は、検索語が適切でないのかもしれません。 別の検索語で検索しなおすか、前方一致検索が有効です。
- ③Q:|エラーメッセージ(誤操作通知)が出ました?|
- A:キー操作の誤りで画面下に日本語のメッセージが点滅しますが、障害 ではありません。メッセージの指示に従って検索を続けて下さい。画面 が動かない場合は、PF3キーを押して検索しなおして下さい。
- ④Q: 検索の途中だが、検索を終了したい。 A:どの画面の、どんな操作の途中でも<u>PF3キー</u>を押すと終了できます。
- ⑤Q:|PF3キーを押しても、画面が動かない?
- A:<u>障害が発生しています</u>。一切他のキーに触れずに、<u>係員に申し出て</u>下 さい。
- **⑥Q:**|該当件数が多すぎるので、件数を絞りたいのですが?
- A:別の検索語を2段目の入力欄に入力して下さい。最初の検索語と2個 目の検索語を共通に持つ資料を自動的に検索します。
- ⑦Q: 検索語は何文字まで打つのですか?
  - A:このシステムの検索語は最大15文字までです。濁点、半濁点も一字と 数えます。20文字まではオーバーしても支障ありません。

キーボード図(文字配列表)

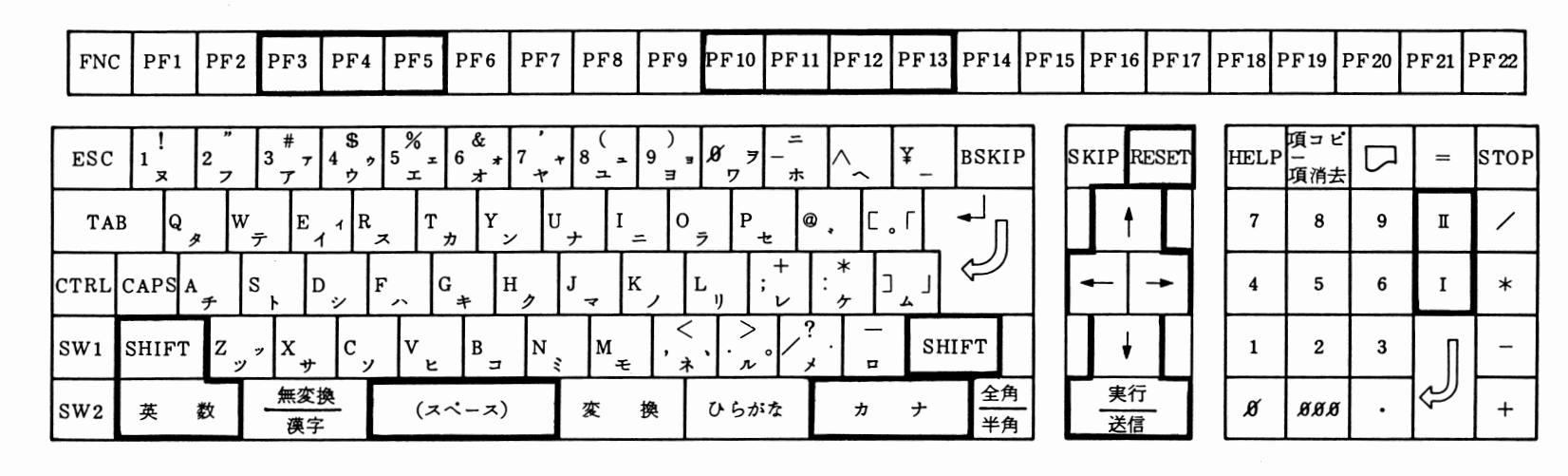

①カナは カナ」キーを押してからタイプします。
②カナの促音(ッ)及び拗音(ャ、ュ、ヨ等)は SHIFT」キーを押しながら

タイプします。

③カナの濁点及び半濁点は

④数字はキーボード右側の数字専用キーを使って下さい。

⑤画面展開に使用するPFキーは文字キーの最上列、Iキー・IIキーは数字専用キ

ーの右にあります。太枠で囲ってある以外の操作キーは使用しないで下さい。

**\_\_\_** - 付図